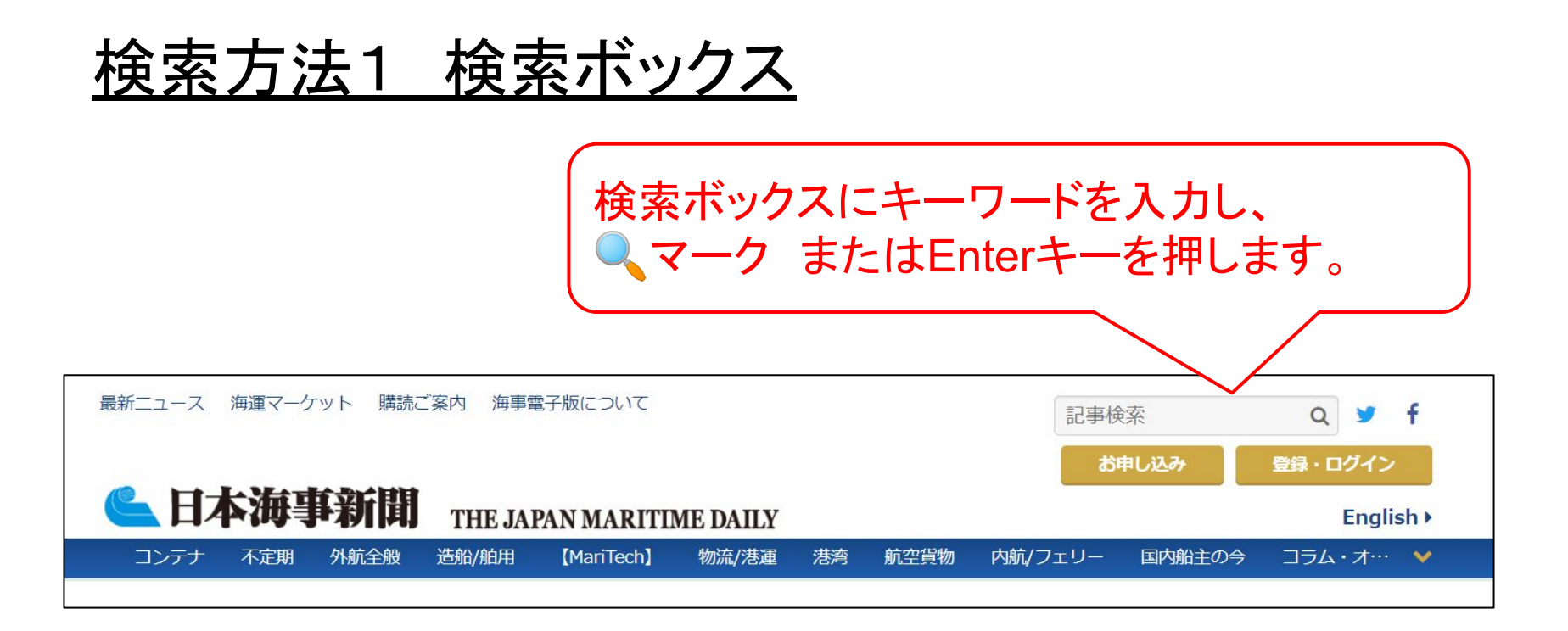

## →<u>キーワードを含む過去1か月分の記事が抽出されます。(検索日含む)</u>

例:11月1日に検索した場合、10月2日~11月1日までの記事が検索できます。 ※完全一致のみとなります。

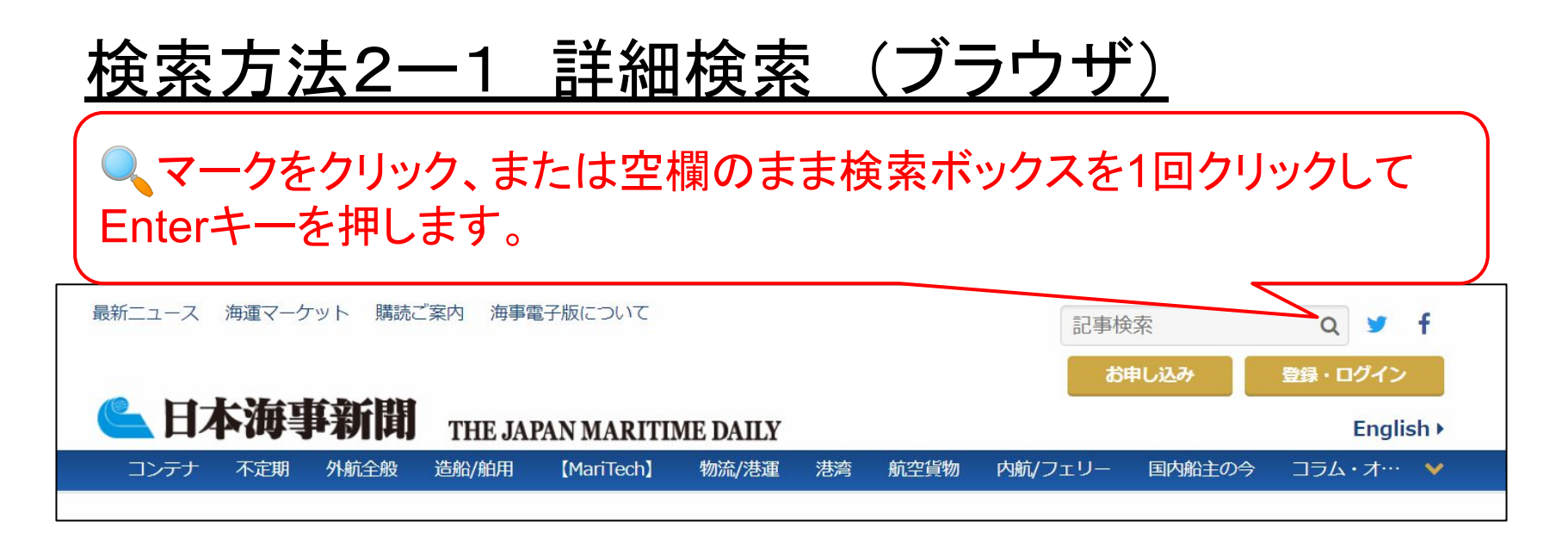

## →<u>詳細検索画面に遷移します。次の画面で期間を指定して検索できます。</u>

| テロの海連ニコ          | ース       |           |  |
|------------------|----------|-----------|--|
| キーワード            |          |           |  |
| 検索期間<br>● 本日 ○ 1 | 週間 〇 1ヶ月 | ○ 半年 ○ 1年 |  |
| ○ 年を選ぶ           | 2022年 🔻  |           |  |
| ○ 期間を選ぶ          |          | ~         |  |
|                  | ※黒馬5年間   |           |  |

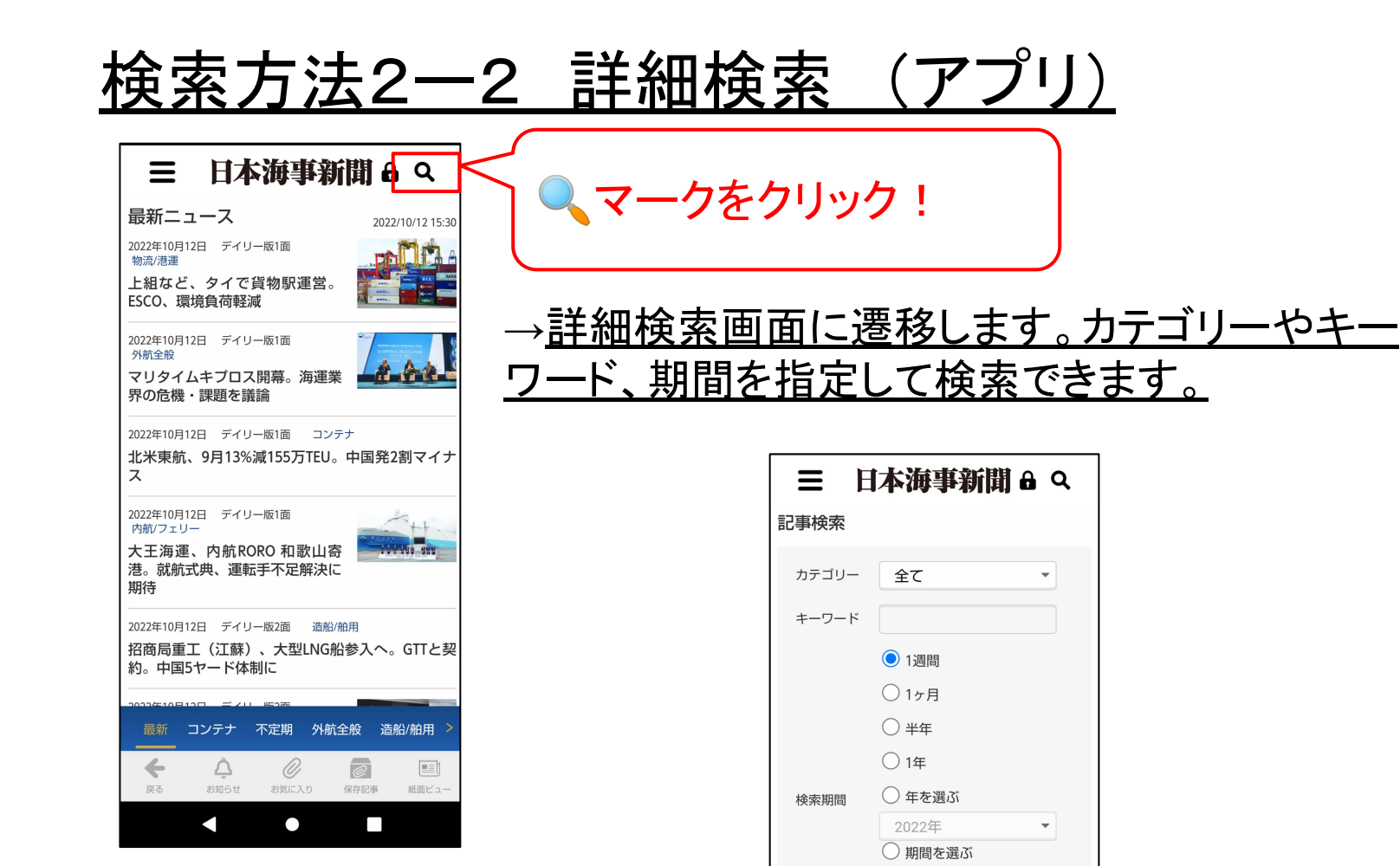

※最長5年間

Â

 $\leq$ 

お知らせ

←

戻る

検索

お気に入り

e

保存記事

紙面ビュー